Amennyiben konkrét adatra – adott településre, megyére stb...- szeretnénk rákeresni, a megnyitott excel tábla fejlécében lévő, számunkra megfelelő adatokat tartalmazó cellájának jobb alsó sarkában levő háromszögre – legördülő listára – kell kattintani.

| X≣                                    | 🗄 🐬 🗟 -     | 🗳 👳           |                        |                     |                        |                    |                          | Lista2    | 016 - Exc               | el                   |
|---------------------------------------|-------------|---------------|------------------------|---------------------|------------------------|--------------------|--------------------------|-----------|-------------------------|----------------------|
| FÁJ                                   | IL KEZDŐLAP | BESZÚRÁS      | LAPELRENDEZÉS          | KÉPLETEK            | ADATOK                 | VÉL                | LEMÉNYEZ                 | ÉS NÉZET  |                         |                      |
| Beille                                | sztés 💉 F D | New Roma • 12 |                        | = <mark>=</mark> ≫· | F Sortörés<br>Cellaegy | sel tök<br>vesítés | bb sorba                 | Általános | ), 0, <b>⇒</b><br>€ 00, | ▼                    |
| Vá                                    | gólap 🕞     | Betűtípus     | E2                     | lga                 | azítás                 |                    | Fa                       | Szám      | _                       | <b>G</b>             |
| C8 • : $\times \checkmark f_x$ Földes |             |               |                        |                     |                        |                    |                          |           |                         |                      |
|                                       | А           |               | В                      |                     |                        |                    | с                        |           |                         | D                    |
|                                       | F-24-4-1-3  | J             | <b>1</b> 7.47          |                     |                        |                    | Vetőmag-szaporítás helye |           |                         | Vetőmag-szape        |
| 1                                     | Fajtatulaj  | donos         | vetomag-szaporito neve |                     |                        |                    | (helység) 🕞              |           |                         | ) (megy              |
| 2                                     | Monsanto    |               | Agroenergia Kft        |                     |                        |                    | Tiszaszentimre           |           |                         | tí Nt1 C             |
| з 1                                   | Monsanto    |               | Agroenergia Kft        |                     |                        |                    | Tiszaszentimre (A        |           |                         | z összes megjeleníti |
| 4                                     | Monsanto    |               | Agroenergia Kft        |                     |                        |                    | Tiszaszentimre           |           |                         | Jász-Nagykun-S       |
| 5 1                                   | Monsanto    |               | Agroenergia Kft        |                     |                        |                    | Tiszaszentimre           |           |                         | Jász-Nagykun-S       |
| 6                                     | Monsanto    |               | Agroenergia Kft        |                     |                        |                    | Tiszaszentimre           |           |                         | Jász-Nagykun-S       |
| 7                                     | Monsanto    |               | Agroenergia Kft        |                     |                        |                    | Tiszaszentimre           |           |                         | Jász-Nagykun-S       |
| 8 1                                   | Monsanto    |               | Agro-Földes Kf         | t                   |                        | ]                  | Földes                   |           |                         | Hajdú-Bihar          |

Ekkor az alábbit láthatjuk. "(Az összes kijelölése)" sor előtti pipára kattintva, töröljük a teljes adattábla kijelölését.

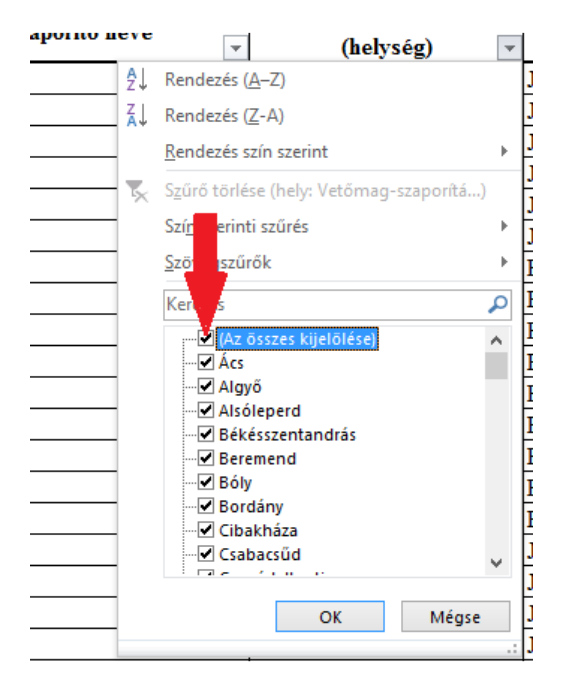

Ezt követően a listából kiválasztjuk a számunkra fontos adatokat – melyekből egyszerre akár többet is bejelölhetünk. Az adat előtti üres négyzetre kattintva kijelölhetjük a keresni kívánt információt. Ez követően a lista alján található "OK" gombbal indítjuk a keresést.

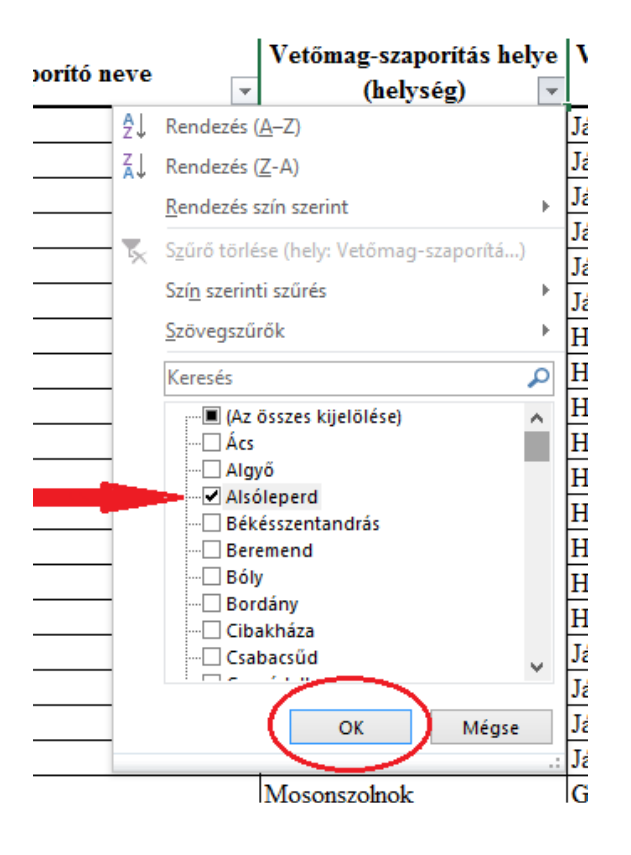

Az keresés jóváhagyását követően – amennyiben az adatsorban szerepel MEPAR azonosító, a Mezőgazdasági Parcella Azonosító Rendszer hivatalos honlapján lehet beazonosítani az adott területet

| NDE  | ZÉS KÉPLETE                                         | K ADATOK     | VÉLEMÉNYEZ               | tés né        | ÉZET |                                                     |          |            |      |
|------|-----------------------------------------------------|--------------|--------------------------|---------------|------|-----------------------------------------------------|----------|------------|------|
| 1    | ≡ <sub>≡</sub> ≫ • <sup>₽</sup> Sortöréssel több so |              |                          | rba Általános |      |                                                     | ≠        |            |      |
| •    | ≡ ≡ ∈                                               | gyesítés 🔹   | % 000                    |               |      | Feltételes Formázás Ce<br>formázás r táblázatként r |          |            |      |
| Fa . |                                                     | lgazítás     | Fa                       | S             | Szám | Fa                                                  |          | Stílusok   |      |
| mag  | g-szaporítás hely<br>C                              | ve (helység) |                          | )             |      |                                                     | E        |            |      |
|      | Vetőmag-szap                                        | orítás helye | Vetőmag-szaporítás helye |               |      | Vetőmag-szaporítás helye                            |          |            |      |
| -    | (hely:                                              | ség) 🖵       | (me                      | gye)          | -    | (ME                                                 | PAR blok | kazonosító | i) - |
|      | Alsóleperd                                          |              | Tolna megye              |               |      | VQC33                                               | -C-13    |            | nin  |
|      | Alsóleperd                                          |              | Tolna megye              |               |      | VQC33-C-13                                          |          |            |      |
|      | Alsóleperd                                          |              | Tolna megye              |               |      | VQC33-C-13                                          |          |            |      |
|      |                                                     |              |                          |               |      |                                                     |          |            |      |
|      |                                                     |              |                          |               |      |                                                     |          |            |      |

A következő linkre kattintva <u>https://www.mepar.hu/mepar/</u> érhetjük el a MEPAR térképet. A megjelenő oldal keresés rovatába beírjuk az azonosítót, ezt követően a "keres" gombbal indítjuk a beazonosítást.

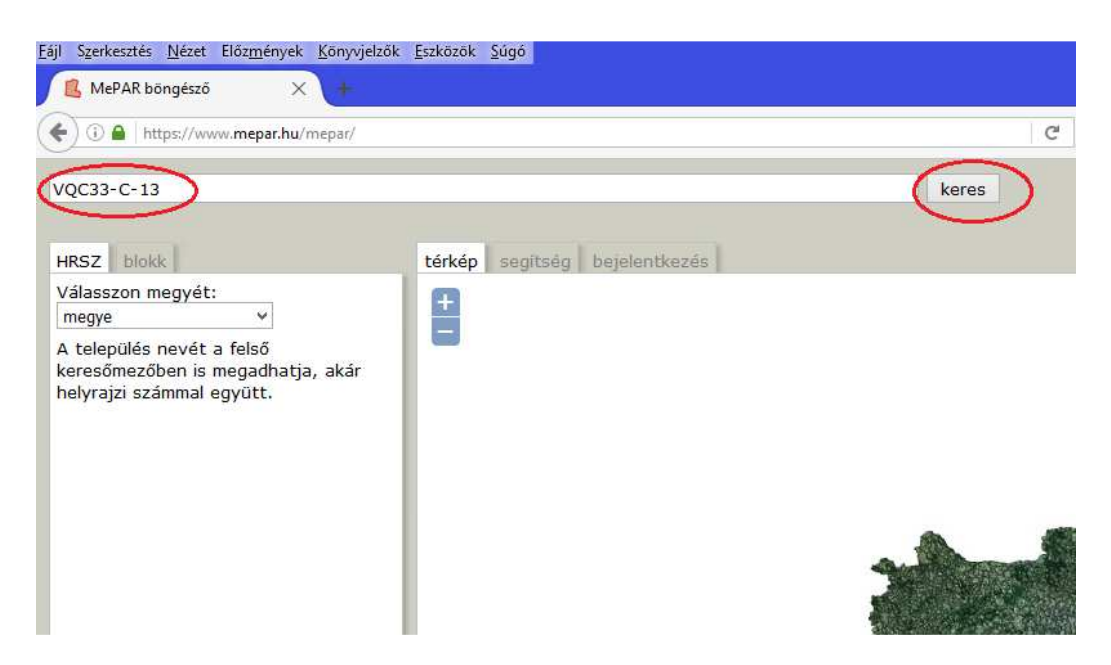

A beazonosítást követően a térképen megjelenik a keresett blokk. Amennyiben a megjelenített felületen nem tudja egyértelműen beazonosítani a területet, lehetőség van a térkép nagyítására, kicsinyítésére valamint bal egérgombbal a térképre kattintva és azt nyomva tartva mozgathatóvá válik a térkép.

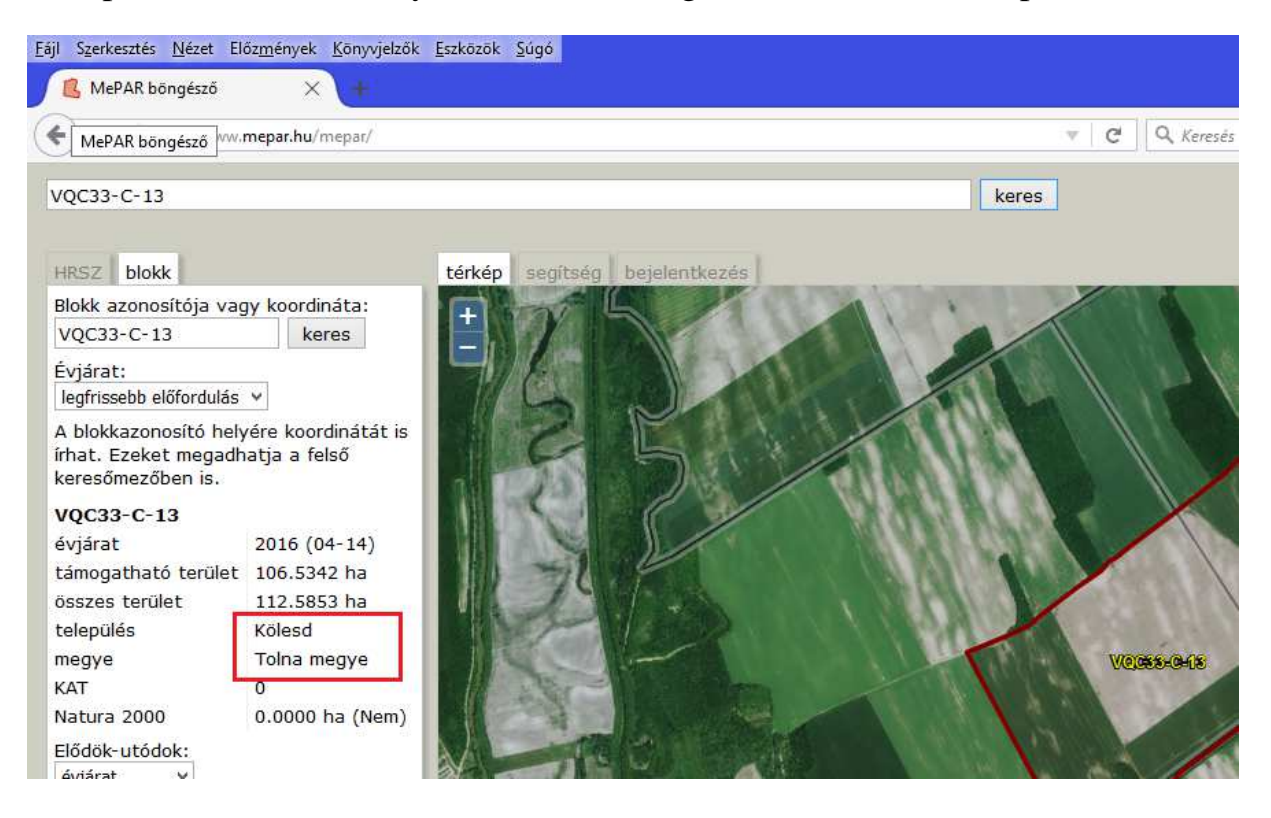